## Set eSignature requirements per Doc Code (or Card)

07/04/2025 2:32 pm MDT

This article explains the second step of the eSign process.

## Set Defaults per Doc Code

Default eSignature settings can be assigned to each Doc Code via the 2 eSign columns. This is step 2 in the eSign process.

| Tools 4  | Doc Code ↑ | Level           | eSign  | eSignatories |
|----------|------------|-----------------|--------|--------------|
| 1 🗘 🖓 🛍  | A01        | Order           |        | 2            |
| 10 😳 💮 🛍 | B01        | Item/Model (TE) | User 🍾 | None         |
| 10 😌 😧 🖻 | C04        | Item/Model (TE) | h      | 8            |
| 10 👽 🚱 🏛 | C15        | Item/Model (TE) | User   |              |
| 10 😳 😳 🛍 | D01        | Order           | System |              |
|          | C00        | Cult Constitut  |        |              |

1. Set the Type in the eSign column first.

- Blank (no eSignature)
- User route to each user to apply a stamp
- System apply a hidden signature to each file without user input

Once you've made your eSign selection, press save on the code list.

2. After saving, you will see the hyperlink to set the default eSignature recipients. Click to set.

| ~  | Route to Doc Control                                                 |        |
|----|----------------------------------------------------------------------|--------|
|    | Alysha Mosveen                                                       | $\sim$ |
| ~  | Route to Engineer                                                    |        |
|    | Select or type ahead                                                 | Ň      |
|    | Route to Drafter                                                     |        |
|    | Select or type ahead                                                 | ~      |
|    | Route to Manager                                                     |        |
|    | Select or type ahead                                                 | $\sim$ |
| Be | tween the first two roles, which user should sign first?<br>Engineer |        |
| 0  | Doc Control                                                          |        |
|    |                                                                      |        |
|    |                                                                      |        |

## Apply change to cards

Note that if you change the eSignature settings on the code list AFTER the cards already exist, you must **apply the change** to the cards. This is done by selecting the codes, and clicking the **APPLY** button under the code list grid.

| Tools I                     |  | Doc Code ↑ | Doc Code Name                                             | Level           | eSign | eSignatories              | Header/Footer                  | Charges  | Required   | Туре                     |    |
|-----------------------------|--|------------|-----------------------------------------------------------|-----------------|-------|---------------------------|--------------------------------|----------|------------|--------------------------|----|
| 10 ♥ @ 🗎                    |  | A01        | Supplier Document Register                                | Order           |       |                           |                                | Q        | <u>1/1</u> | Generated (Sub-Supplier) |    |
| 10 😌 \Theta 🛍               |  | -B01       | General Arrangement Drawings                              | Item/Model (TE) | User  | ÷                         | $\checkmark$                   | Q        | <u>6/6</u> | Generated (Sub-Supplier) | 2  |
| ∅♀♀⊜                        |  | C04        | Bill of Materials                                         | Item/Model (TE) |       |                           | $\checkmark$                   | Q        | 6/6        | Generated (Sub-Supplier) | į. |
| ₿₩₿₿                        |  | C15        | Equipment Vendor Catalogue Sheets                         | Item/Model (TE) |       |                           | $\checkmark$                   | Q        | 6/6        | Generated (Sub-Supplier) | 1  |
| ∅♀♀⊜≘                       |  | D01        | Data Sheets                                               | Order           |       |                           |                                | Q        | <u>1/1</u> | Generated (Sub-Supplier) |    |
| 10 ♥ ♥ 🗎                    |  | G02        | Preservation Procedure and Handling & Shipping Procedures | Sub-Supplier    |       |                           | $\checkmark$                   | <u>0</u> | 3/3        | Generated (Sub-Supplier) |    |
| ∅♀♀⊜≘                       |  | H05        | Non-Destructive Exam. Procedures (NDE)                    | Sub-Supplier    |       |                           | $\checkmark$                   | Q        | 3/3        | Generated (Sub-Supplier) |    |
| ₿₩₿₿                        |  | K01        | Vendor Data Book                                          | Order           |       |                           | $\checkmark$                   | Q        | 1/1        | Generated (Sub-Supplier) |    |
|                             |  |            |                                                           |                 |       |                           |                                |          |            |                          |    |
| Select all (this page only) |  |            |                                                           |                 |       |                           |                                | y)       |            |                          |    |
| 8                           |  |            |                                                           |                 |       | Apply 👻                   | Import/Export Save             | 1        |            |                          |    |
|                             |  |            |                                                           |                 |       |                           | Charges (to Cards)             |          |            |                          |    |
|                             |  |            |                                                           |                 |       |                           | Cover Page / Stamps (to Cards) |          |            |                          |    |
|                             |  |            |                                                           |                 |       | Stamp Template (to Cards) |                                |          |            |                          |    |
| <b>3</b>                    |  |            |                                                           |                 |       | Update eSign (on Cards)   |                                |          |            |                          |    |

## Change eSignature type for a specific card:

On each card, you can edit ONLY the TYPE of eSignature (User or System). eSignatories (users who will sign the card) are managed via:

- default settings on the doc code, or
- changed during the submittal process.

For information on how to Generate eSignature Certificates (Step 1), see our article here.

For information on Applying eSignatures to Outgoing Submittals (Step 3), see our article here.

For information on Signing files with eSignature (User action) (Step 4), see our article here.